## Sei pronto per Italian Furniture Design? Controlla il tuo PC e la tua Connessione in 5 passi

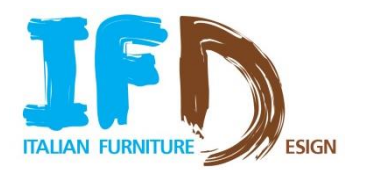

1. Apri il browser

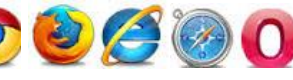

(**NB**: la piattaforma è ottimizzata per **Google Chrome**, ma puoi accedere con qualsiasi browser. Con Internet Explorer la versione consigliata è la 10).

- 2. Vai al link: www.ifurndesign.com
- 3. Clicca sul pulsante "Login"

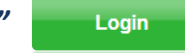

- **4. Scarica e installa il plugin** (richiesto solo la prima volta): clicca sull'icona al centro dello schermo per l'installazione. Ti sarà ora possibile visualizzare gli effetti 3D all'interno della fiera
- 5. Controlla l'AUTOMATIC SYSTEM CHECK in fondo alla pagina di login (NB: non è necessario inserire email e password per effettuare il check)

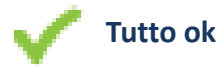

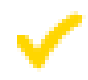

**Warning:** potrai entrare in fiera ma presta attenzione al messaggio

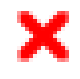

**Error**: per entrare in fiera , segui le istruzioni contenute nel messaggio

N.B. Effettua il System Check su tutti i pc che userai durante l'evento

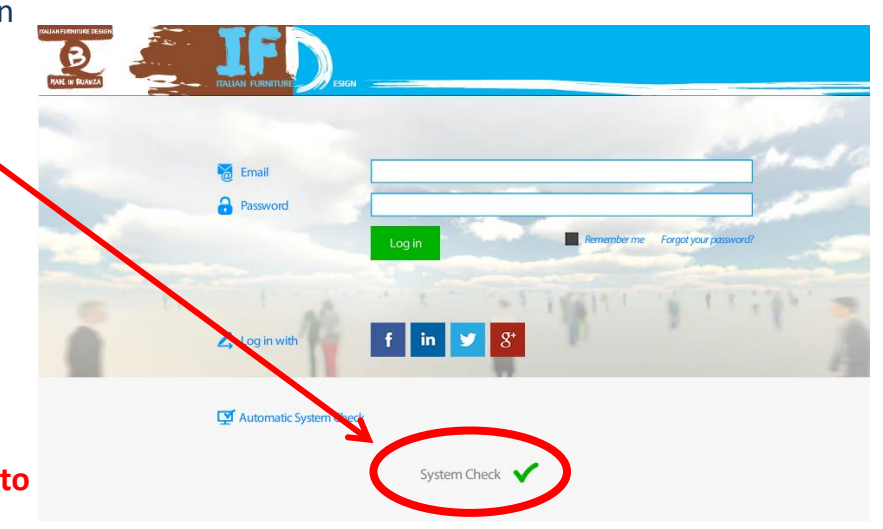

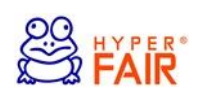